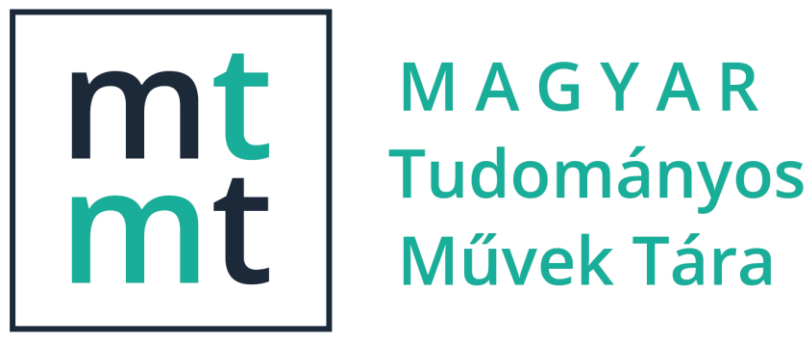

#### LÉPÉSRŐL LÉPÉSRE

# Frascati tudományosztályozás beállítása

2021.04.29. v.2.0

MTA KIK

MTMT Osztály

## Tartalom

- A tudományterületek kezelésének folyamata (3. dia)
- Tudományterület(ek) hozzáadása egyetlen publikációhoz (4-7. dia)
- Tudományterületek megtekintése táblázat nézetben (8-9. dia)
- Tudományterület(ek) eltávolítása egyetlen publikációról (10. dia)
- Tudományterület(ek) hozzáadása több publikációhoz (11-12. dia)
- Tudományterület(ek) eltávolítása több publikációról (13. dia)
- Csoportos műveletek
  - Teljes közlemény listán kijelölt tételekre (lásd 11-13. dia)
  - Előre elkészített listák alapján (14-16. dia)

# A tudományterületek kezelésének folyamata

- Szerzők számára a közlemény, és benne a Tudományosztályozás Frascati mező 3 hónapig szerkeszthető, ha közben adminisztrátor nem ellenőrizte (azaz a státusza Admin láttamozott vagy Egyeztetett vagy Hitelesített)
- A Frascati tudományterületek a későbbiekben a Műveletek gomb menüjében a Tudományterületi besorolás opcióval szerkeszthetők
- A menüből szerkesztés lehetővé teszi a tudományterület csoportos hozzáadását vagy eltávolítását is
  - Kijelöléssel a Közleményeim listában (Keresések) vagy
  - A Lista gomb menüjével létrehozott saját lista (Listák) összes tételének kijelölésével
- A Frascati tudományterületek előzetes áttekintésére rendelkezésre áll a Frascati kereső: <u>https://support.mtmt.hu/frascati</u>
  - Szakterület kereső
  - Teljes lista megtekintése angol nyelven
  - Teljes lista megtekintése magyar nyelven

#### Kijelölés és a Tudományterületi besorolás művelet kiválasztása

| mt Közleményeim - Közlemény - Mt | t × +                         |                                                                                                    | • - • ×               |
|----------------------------------|-------------------------------|----------------------------------------------------------------------------------------------------|-----------------------|
| ← → C 🔒 m2.mtmt.hu               | u/frontend/#view/Publication/ | martQuery/1127/ 🔍 🕁 🥥 🔩 🕐                                                                                                    | 🖪 📄 🕈 🗯 👫 :           |
| mt ? 🛛 🗖 Magyar                  | r  ▼ ≡ 小 ひ                    | MTMT2 szerver Rendszerüzenetek (; Fórum (11440) Üzeneteim (0) Céduláim (1) iszelenyi                                                                                                    | ▼ Visszajelentkezés   |
| Közlemén                         | ıy 🛛 🔻                        | Közleményeim Nyilvánossá Új Szerkeszt Műveletek 🔻 Duplumok 💌 Lista 💌                                                                                                    | Törlés Verziók        |
| Közlemény                        | Idézéskapcsolat               | 1/211 Összes á…   ▼ Import   ▼ MTMT azonosító másolása                                                                                                    | Visszaállít Cédulák   |
| Szerző                           | Admin                         | Kijelölés: 🔳 🗌 Szűkítés 🚫 Szűkítés Új rend. Utolsó módog Külső azonosítók kezelése at                                                                                                    | ▼ Lista - Részletes ▼ |
| Intézmény                        |                               | 3 Tudományterületi besorolás                                                                                                    |                       |
| Teendőim                         | Ð                             | 1 Szelényi Iván (Szelényi Iván Szociológia) ; Manchin Robert ; Juhá<br>Socialist entrepreneurs : embourgeoisement in rural Hungary<br>Madison: University of Wisconsin Press, 270 p. (1988)                                   |                       |
| Statisztikák                     | ٢                             | Nyelv: Angol   ISBN: <u>9780299113643</u> OSZK       OSZK         Közlemény: 31978124   Nyilvános       Forrás   Könyv (Szakkönyv )   Ti.         Utolsó módosítás: 2021.04.21. 10:00 Áts József (adm2-3, admin)       Felold |                       |
| Keresések és sablonok            | 0                             | <u>Megjegyzés</u> : xv, 255 p. Szelzők csaladi és kelesztilevellek leicselelese                                                                                                    |                       |
| Keresések                        |                               | Making Capitalism without Capitalists: the New Ruling Elites of East<br>London: Verso, 287 p. (1998)                                                                                                    |                       |
| Szűkítés 🛞 Szűk                  | kítés 🗌 Új keresés            | Nyelv: Angol   ISBN: <u>9781859843123</u>                                                                                                    |                       |
| Gyorskeresés: Egyszer            | rű keres 18 🥒 🔒               | Közlemény: 22618053   Nyilvános   Régi azonosító: 12618053   ForrásIdéző   Könyv (Szakkönyv)   Tudományos   kézi felvitel                                                                                                    |                       |
| Közleményeim                     | 211 🥒                         | Utolso modositas: 2021.04.21. 09:38 Ats Jozsef (adm2-3, admin)<br><u>Megjegyzés</u> : VII, 280 p.                                                                                                    |                       |
| Ma módosított rekordjai          | im 1! 🥒                       | 3 Szelenyi Ivan (Szelényi Iván Szociológia)                                                                                                    |                       |
| Lehetséges további köz           | zlemény 🥒                     | Tokió: United Nations University, (2010)                                                                                                    |                       |
| Társszerzők által felvitt        | lehetsé 0! 🥒                  | (WIDER Working Paper; 1798-7237 2010/63)                                                                                                    |                       |
| 1. Kijelölés (e                  | gérrel); 2. <b>M</b>          | <i>űveletek</i> menü lenyitása; 3. <i>Tudományterületi besorolás</i> opció kivál                                                                                                    | asztása               |

[A Szerkeszt gomb menüjében csak azokat lehet beálltani, amiré a szerzőnek még van szerkesztési joga!]

## Hozzáadás funkció kiválasztása

| 🕂 Közleményeim - Közlemény - M                                         | tı <b>× +</b>           |                                                                                                    |                                                                                    |            | o –         |              |  |  |  |  |
|------------------------------------------------------------------------|-------------------------|----------------------------------------------------------------------------------------------------|------------------------------------------------------------------------------------|------------|-------------|--------------|--|--|--|--|
| $\leftrightarrow$ $\rightarrow$ C $\cong$ m2.mtmt.hu                   | u/frontend/#view/Public | ation/SmartQuery/1127/                                                                                                    | ⊕ ☆ 🧿                                                                              | 💁 🕐        | B 🗋 🔶       | <b>★</b> ∰ : |  |  |  |  |
| mt ? 🖾 🚍 Magyar 💌 🚍 🎶 진                                                |                         | ව MTMT2 szerver Rendszerüzenetek (; Fórum (11440) Üzeneteim (0) Céduláim (1)                                                                                             | is                                                                                 |            | Vissza      |              |  |  |  |  |
| Közlemér                                                               |                         | ▼ Közleményeim Nyilvánossá … Új Szerkeszt Műveletek ▼ Duplumok                                                                                                    | özleményeim Nyilvánossá Új Szerkeszt Műveletek 🔻 Duplumok 💌 Lista 💌 Törlés Verziók |            |             |              |  |  |  |  |
|                                                                        |                         | 1/211<br>Összes á…   ▼ Import   ▼ Szerzők Idézések                                                                                                    | 1/211<br>Összes á 💌 Import 💌 Szerzők Idézések Letöltés 💌 Vis                       |            |             |              |  |  |  |  |
| Szerző                                                                 |                         | Kijelölés: 🔲 🗌 Szűkítés 🛞 Szűkítés Új rend. Utolsó módosítás 💌 \downarrow 🗙 🗙                                                                                            |                                                                                    |            | 🔹 Lista - F | Részletes 🔻  |  |  |  |  |
| Intézmény                                                              |                         | 1 Szelényi Iván ( <b>Szelényi Iván</b> Szociológia) ; Manchin Robert ; Juhász Pál ; Magyar Bálint ; Marti<br>Socialist entrepreneurs : embourgeoisement in rural Hungary | in Bill                                                                            |            |             |              |  |  |  |  |
| Teendőim                                                               |                         | Madison: University of Wisconsin Press, 270 p. (1988)                                                                                                    |                                                                                    |            |             |              |  |  |  |  |
| Statisztikák                                                           | Tudomár                 | yosztályozás - Frascati: Szelényi Iván et al. Socialist entrepreneurs : embourgeoisement in rural Hungary. (1988)                                                        | ) IS 🛞                                                                             |            |             |              |  |  |  |  |
| Keresések és sablonok                                                  | Cím                     | (e                                                                                                    |                                                                                    |            |             |              |  |  |  |  |
| Keresések                                                              |                         | Nincs hozzárendelt tudományosztály                                                                                                    |                                                                                    |            |             |              |  |  |  |  |
| Szűkítés 🚫 Szűkítés                                                    |                         |                                                                                                    |                                                                                    |            |             |              |  |  |  |  |
| <ul> <li>Gyorskeresés: Egyszerű keres</li> <li>Közleményeim</li> </ul> |                         | Bezár Hozzáad Mentés és                                                                                                    | bezárás                                                                            | i felvitel |             |              |  |  |  |  |
| Ma módosított rekordja                                                 | im 1! 🥖                 | 3 Szelenyi Ivan (Szelényi Iván Szociológia)                                                                                                    |                                                                                    |            |             |              |  |  |  |  |
| Lehetséges további köz                                                 | zlemény                 | Tokió: United Nations University, (2010)                                                                                                    |                                                                                    |            |             |              |  |  |  |  |
| Társszerzők által felvitt                                              | lehetsé 0! 🥖            | (WIDER Working Paper; 1798-7237 2010/63)<br>Nvelv: Angol LISBN: 9789292303013 Telies dokumentum                                                                          |                                                                                    |            |             |              |  |  |  |  |

#### A Hozzáadás funkció kiválasztása a Hozzáad gombbal

## Tudományterület(ek) kiválasztása

| mt Közleményeim - Közlemény - Mt              | × +                                   |                                                                                                    | • - L ×                             |
|-----------------------------------------------|---------------------------------------|----------------------------------------------------------------------------------------------------|-------------------------------------|
| ← → C 🔒 m2.mtmt.hu/f                          | frontend/#view/Publication/           | artQuery/1127/                                                                                                    | Q 🛧 💽 🔩 🚺 🗋 🎓 🗯 👫 :                 |
| mt ? 🖾 🚍 Magyar                               | <b>उ</b> √ ≡ <b>▼</b>                 | MTMT2 szerver Rendszerüzenetek (/ Fórum (11440) Üzeneteim (0)                                                                                                    | Céduláim (1) 🔹 Visszajelentkezés    |
| Közlemény                                     | · · · · · · · · · · · · · · · · · · · | Közleménveim uniter a la dit a la diterrative a la diterrative a la diterr | Törlés Verziók                      |
|                                               | ldézéskapcsolat                       | Csatol: Tudományosztályozás - Frascati                                                                                                    | 🛞 - Visszaállít Cédulák             |
|                                               |                                       | Szűkítés                                                                                                    | Szűkítés ázat 🔻 Lista - Részletes 🔻 |
| Intézmény                                     |                                       |                                                                                                    |                                     |
|                                               |                                       | ▶                                                                                                    |                                     |
| Teendőim                                      |                                       | Iudomany     Bölcsészettudományok                                                                                                    |                                     |
| Statisztikák                                  |                                       | <ul> <li>Mezőgazdaság-tudományok</li> </ul>                                                                                                    |                                     |
| otatisztikak                                  |                                       | Műszaki és technológiai tudományok                                                                                                    |                                     |
| Keresések és sablonok                         | Címke                                 | Orvos- és egészségtudomány                                                                                                    |                                     |
| Keresések                                     |                                       | Iarsadalomtudomanyok     Egyéb társadalomtudományok                                                                                                    |                                     |
|                                               |                                       | Jogtudomány                                                                                                    |                                     |
| <ul> <li>Szűkítés () Szűkít</li> </ul>        | tés 📃                                 | Közgazdasági és gazdálkodástudományok                                                                                                    |                                     |
| <ul> <li>Gyorskeresés: Egyszerű</li> </ul>    | keres                                 | Média és kommunikáció                                                                                                    | lei                                 |
| <ul> <li>Közleményeim</li> </ul>              |                                       | Oktatástudomány                                                                                                    |                                     |
| <ul> <li>Ma módosított rekordjaim</li> </ul>  | n 11 🧪                                | Politikatudomany                                                                                                    |                                     |
| <ul> <li>Lehetséges további közle</li> </ul>  | emény 🧷                               | Szociológia                                                                                                    |                                     |
| Társszerzők által felvitt le                  | ehetsé 0! 🧷                           | Társadalom- és gazdaságföldrajz                                                                                                    |                                     |
| <ul> <li>Általam rögzített közlemé</li> </ul> | ények 🧷                               | Természettudományok                                                                                                    |                                     |
| <ul> <li>Lehetséges további közle</li> </ul>  | emény 🧷                               |                                                                                                    |                                     |
|                                               | *                                     |                                                                                                    | Bezár Kiválaszt és bezár            |
| Listák                                        |                                       | Societies : The First Decade of Post-Communism.                                                                                                    |                                     |
| Riportok és sablonok                          |                                       | Plovdiv: Zhanet 45, 164 p. (2013)<br>Nvelv: Angol. Bolgár LISBN: 9789549277692 Telies dokumentum                                                                                                    |                                     |

Egy vagy több tudományterület kiválasztása a lenyíló hierarchiából, majd Kiválaszt és bezár gomb

## Tudományterület(ek) mentése

| mt Közleményeim - Közlemény - M                       | Mt: × +                        | o <sup>—</sup>                                                                                                    |           |
|-------------------------------------------------------|--------------------------------|----------------------------------------------------------------------------------------------------|-----------|
| $\leftrightarrow$ $\rightarrow$ C $\hat{m}$ m2.mtmt.H | hu/frontend/#view/Publication/ | /SmartQuery/1127/ 🔍 🛧 🥘 🔩 🗘 🖪 🍵 🛊                                                                                   | ⊫ mt :    |
| mt ? 🛛 🗖 Magy                                         | ar  ▼ ≡ 小 ʊ                    | MTMT2 szerver Rendszerüzenetek (; Fórum (11440) Üzeneteim (0) Céduláim (1) iszelenyi 🔻 Visszajele                   |           |
| Közlemé                                               | ény 🔍 🔻                        | Közleményeim Nyilvánossá Új Szerkeszt Műveletek 💌 Duplumok 💌 Lista 🖃 Törlés                                         |           |
|                                                       |                                | 1/211<br>Összes á…   ▼ Import   ▼ Szerzők Idézések Letöltés   ▼ Visszaállít (                                       |           |
|                                                       |                                | Kijelölés: 🔲 🗌 Szűkítés 🛞 Szűkítés Új rend. Utolsó módosítás 💌 🗼 🗙 🗙 Táblázat 💌 Lista - Rés                         | szletes 🔻 |
|                                                       |                                |                                                                                                    |           |
| Teendőim<br>Statisztikák                              | Tudományosz<br>Címke           | ztályozás - Frascati: Szelényi Iván et al. Socialist entrepreneurs : embourgeoisement in rural Hungary. (1988) IS 🛞 |           |
| Keresések és sablonok                                 | Politikatud                    | domány<br>jia                                                                                                    |           |
| Keresések                                             |                                |                                                                                                    |           |
| Szűkítés 🛞 Szű                                        | ükítés 🗌                       | Bezár Hozzáad Mentés Mentés és bezárás                                                                              |           |
| Gyorskeresés: Egysze                                  | erű keres                      | otorso modositas: 2021.04.21. 09.36 Ats Jozser (adm2-3, admin)                                                      |           |
| Közleményeim                                          | 211 🥒                          | Megjegyzés: VII, 280 p.                                                                                             |           |
| Ma módosított rekordja                                | aim 1! 🧪                       | 3 Szelenyi Ivan ( <b>Szelényi Iván</b> Szociológia)                                                                 |           |
| Lehetséges további kö                                 | özlemény 🥒                     | Tokió: United Nations University, (2010)                                                                            |           |
| Társszerzők által felvit                              | tt lehetsé 0! 🥒                | (WIDER Working Paper; 1798-7237 2010/63)                                                                            |           |

#### A kiválasztott tudományterület(ek) mentése: Mentés és bezárás gomb

#### Táblázatnézet kiválasztása a Tudományterületek listázásához

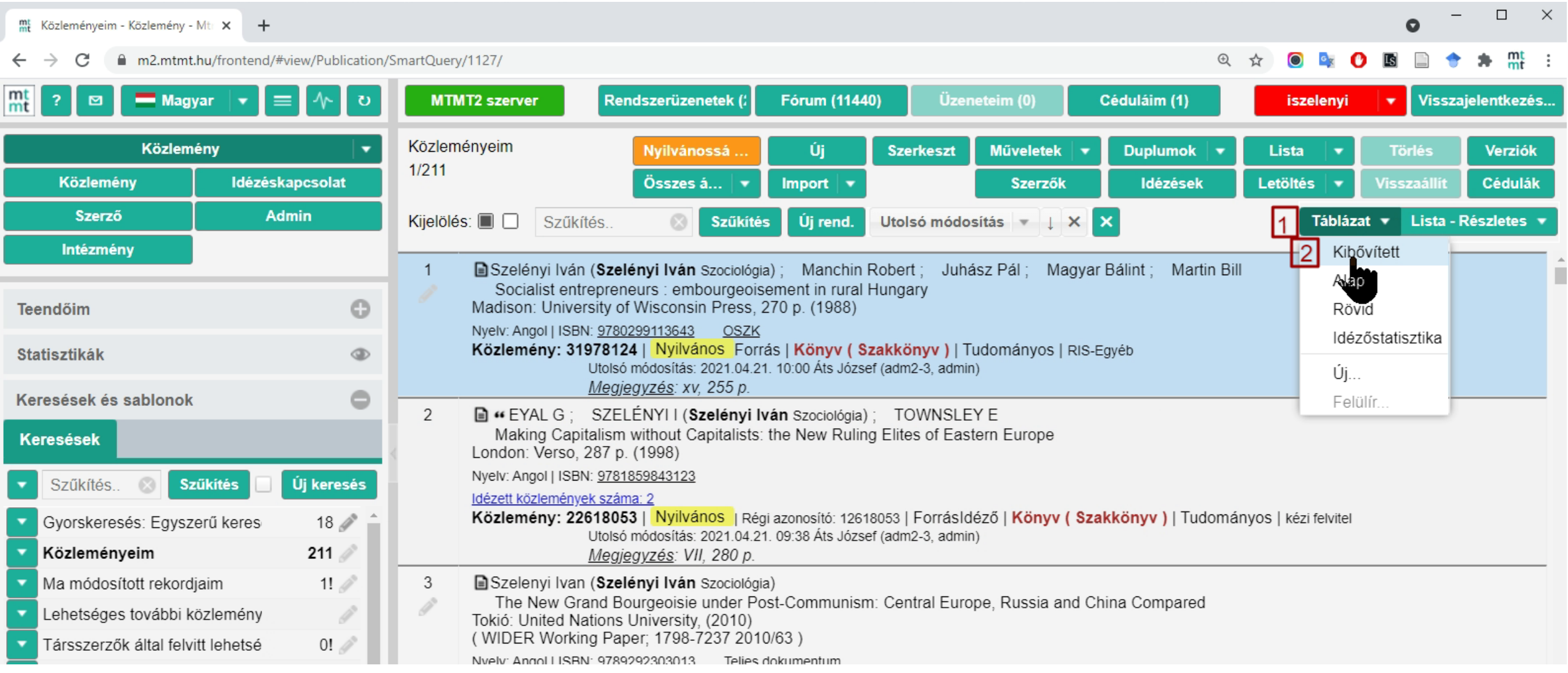

1. A lista fölött a Táblázat menü lenyitása, 2. A Kibővített táblázat kiválasztása

## A tudományterületek megtekintése a táblázatban

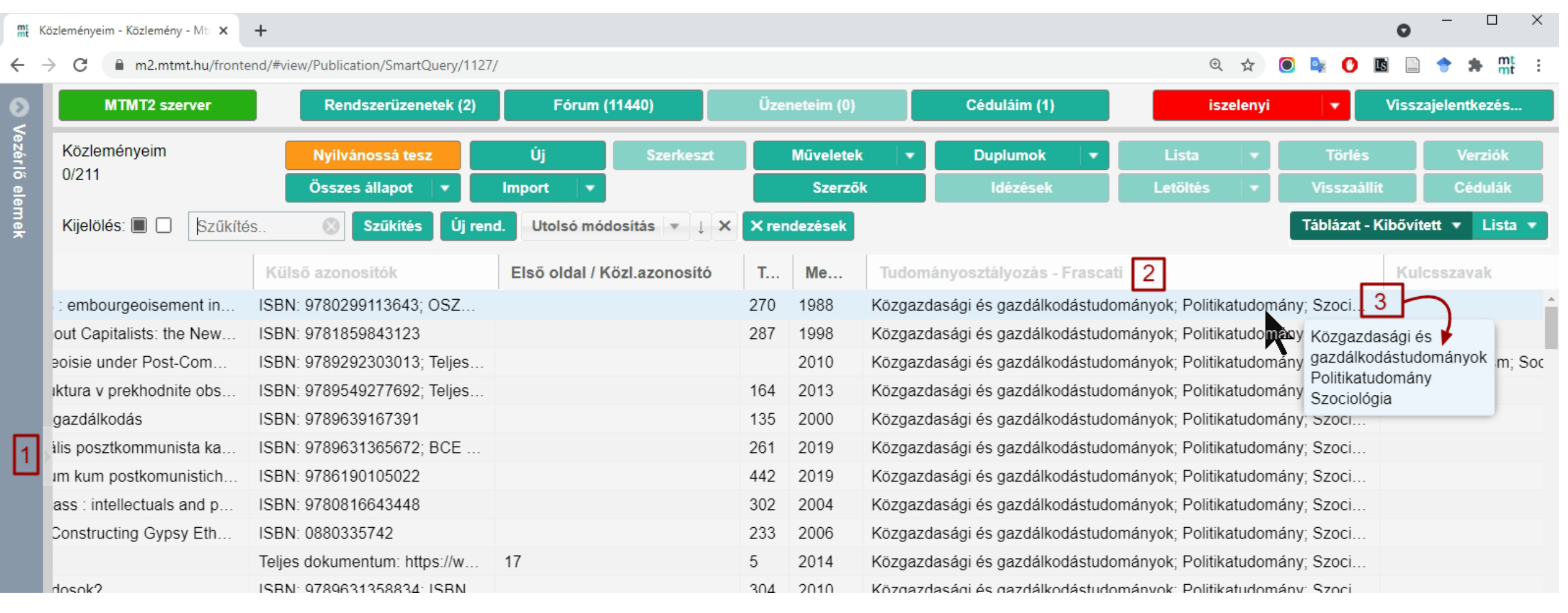

A bal hasáb bezárása (nyíl), 2. Görgetés a *Tudományosztályozás – Frascati* oszlophoz,
 A táblázat cellájára egérrel ráállva megjelenik a tudományterület(ek) teljes szövege

## A tudományterület(ek) eltávolítása

| mt Közleményeim - Közlemény - Mt 🗙 🕂                                                                                                    |                                                                  |                                                                                                    | • - • ×                             |
|----------------------------------------------------------------------------------------------------|------------------------------------------------------------------|----------------------------------------------------------------------------------------------------|-------------------------------------|
| ← → C 🔒 m2.mtmt.hu/frontend/#view                                                                                                    | /Publication/S                                                   | SmartQuery/1127/cigány 🍳 🛧 🧕 🗐                                                                                                    | O 🖪 📄 🕈 🗯 👯 :                       |
| nt ? 🖾 🚍 Magyar 💌 🚍                                                                                                    | o N                                                              | MTMT2 szerver Rendszerüzenetek (ź Fórum (11441) Üzeneteim (0) Céduláim (1) iszelenyi                                                                                                    | ▼ Visszajelentkezés                 |
| Közlemény                                                                                                    |                                                                  | Közleményeim Nyilvánossá Új Megtekint Műveletek 🔻 Duplumok 💌 Lista 💌                                                                                                    | Törlés Verziók                      |
|                                                                                                    |                                                                  | 1/6<br>Összes á… I ▼ Import I ▼ Szerzők Idézések Letöltés I ▼                                                                                                    |                                     |
|                                                                                                    |                                                                  | Kijelölés: 🔲 🗌 Szűkítés 🚫 Szűkítés Új rend. Megjelenés éve 🔻 🗼 🗙 🗙 Táblá                                                                                                    | zat 🔻 Lista - Részletes 🔻           |
|                                                                                                    |                                                                  |                                                                                                    |                                     |
| Statisztikák<br>Keresések és sablonok<br>Keresések<br>• Szűkítés (2) Szűkítés                                                            | Címke<br>Közgazdasa<br>Politikatudo<br>Szociológia<br>Társadalom | sági és gazdálkodástudományok<br>omány<br>a<br>mtudományok<br>2 & ×.<br>lényi lv<br>Bezár Hozzáad Mentés és bezárás                                                                                                    | ás eltávolítása<br>'án Szociológia) |
| Közleményeim<br>Ma módosított rekordjaim<br>Lehetséges további közleményein                                                              | 6! Ø                                                             | Filozófiai Tudományos Bizottság II. FTO FTB [1901-] A<br>Irodalomtudományi Bizottság I.NYIO Irod Biz [1901-] A<br>Politikatudományi Bizottság IXGJO PTB [1901-] C hazai<br>Idézett közlemények száma: 1<br>Közlemény: 2260246   Admin láttamozott   Régi azonosító: 2260246   ForrásIdéző   Folyóiratcikk (Szakcikk)   Tudományos<br>Utolsó módosítás: 2021.04.07. 20:11 Blandl Borbála (WJF 4-es admin) | kézi felvitel                       |
| <ul> <li>Társszerzők által felvitt lehetsége:</li> <li>Általam rögzített közlemények</li> <li>Lehetséges további közleményein</li> </ul> | 0!                                                               | 3 Ladányi János (Ladányi János szociológia) BCE/TK/Szociológia és Társadalompolitika Intézet ; Szelényi Iván (Szelényi Iván A csenyétei cigányság társadalomtörténetének vázlata 1857-2001 I.<br>KRITIKA: TÁRSADALOMELMÉLETI ÉS KULTURÁLIS LAP (0324-7775): 32 (3) pp 2-5 (2003)                                                                                                    | Szociológia)                        |

*besorolás* opciójával (lásd 4. dia); 1. Kattintás a besorolás melletti *X*-re (többre is lehet); 2. *Mentés és bezárás* gombra kattintás

# Több közlemény kijelölése és a Tudományterületi besorolás művelet kiválasztása

Új lap m2.mtmt.hu/frontend/#view/Publication/SmartQuery/1127/communi MTMT2 szerver Rendszerüzenetek (2) Fórum (11441) Üzeneteim (0) Céduláim (1) Visszajelentkezés... iszelenvi τ. 2 Vezérlő elemek Közleményeim Nyilvánossá tesz Új Szerkeszt Műveletek Duplumok Lista Törlés 3/22 MTMT azonosító másolása Összes állapot Letöltés Import Külső azonosítók kezelése Kijelölés: 🔳 Szűkítés Megjelenés éve 🔻 \downarrow 🗙 🗙 Táblázat - Kibővített 🔻 Lista 🔹 Új rend. communi 3 Tudományterületi besorolás Feltöltés repozité Tudományosztályozás - Frascati Cím Külső azonosítók Alt + Shift + O) Duplikálás Varieties of Post-communist Capitalism. DOI: 10.1163/978900441319... [Szelé Zárol 🖾 [Mi Kornai on the affinity of systems: Is China toda ... DOI: 10.1007/s11127-020-00. Felold Paternal domination and the mafia state under ... [Szelé Közgazdasági és gazdálkodástudományok; Politi... DOI: 10.1007/s11186-019-09. Scopus: 85038872862 Szerzők családi és keresztnevének felcserélése Közgazdasági és gazdálkodástudományok; Politi... Capitalism after communism elényi Drifting from Liberal Democracy Könyvfejezetek ; Szel. DOI: 10.17356/ieejsp.v1i1.28;... elényi,... Capitalisms after communism WoS: 000366880200002; Sc... Frissítés (kiválasztottak) Közgazdasági és gazdálkodástudományok; Politi... 22 2015 [Szelé.. Pathways from and Crises after Communism. ... DOI: 10.14232/belv.2015.1.1;... Közgazdasági és gazdálkodástudományok; Politi... 5 [Szelé... Weber's theory of domination and post-commu... DOI: 10.1007/s11186-015-92 24 2015 Közgazdasági és gazdálkodástudományok; Politi... 1 [Szelé... Pathways from and Crises after Communism: t... DOI: 10.14232/belv.2014.4.1;... 2014 Közgazdasági és gazdálkodástudományok; Politi... 17 7 [Szelé.. Bednost i sotsialna struktura v prekhodnite obs... ISBN: 9789549277692; Teljes... 164 2013 Közgazdasági és gazdálkodástudományok; Politi... ényi, I ... Post-communist economic systems Scopus: 84883995992 205 25 2010 Közgazdasági és gazdálkodástudományok; Politi... The New Grand Bourgeoisie under Post-Com... ISBN: 9789292303013; Teljes... [Szelé... 2010 Közgazdasági és gazdálkodástudományok; Politi... DC Szelén... The making of the Hungarian postcommunist e... 27 Közgazdasági és gazdálkodástudományok; Politi... 44 2001 [Szelé.. Road from Stalinist offical to theorist of reform .... Matarka: 73629 104 2000 Közgazdasági és gazdálkodástudományok; Politi...

1. Kijelölések (Ctrl gomb + egér), 2. Műveletek menü lenyitása, 3. Tudományterületi besorolás opció kiválasztása

## Hozzáadás funkció több közleményhez

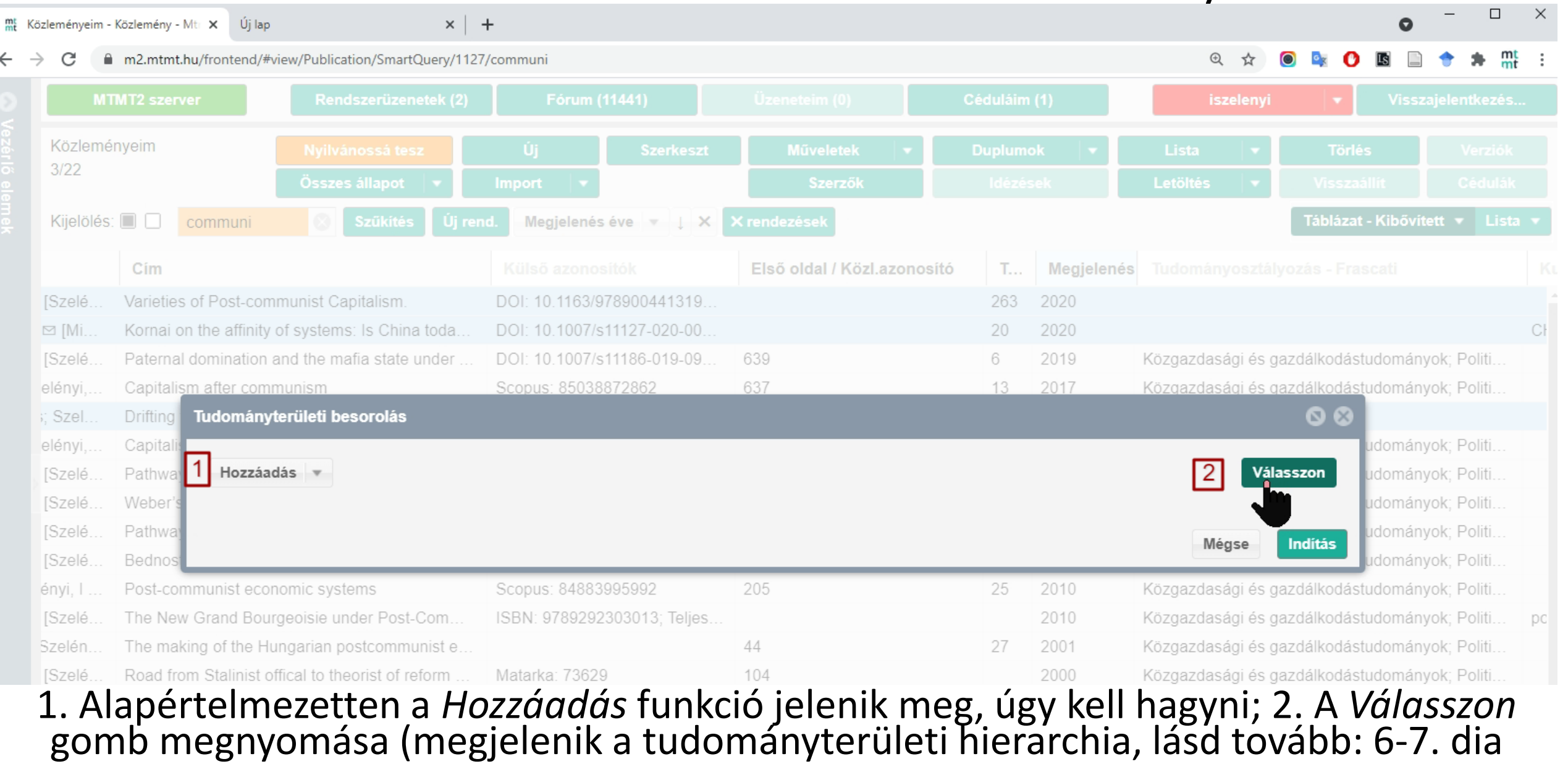

## Eltávolítás funkció több közleményhez

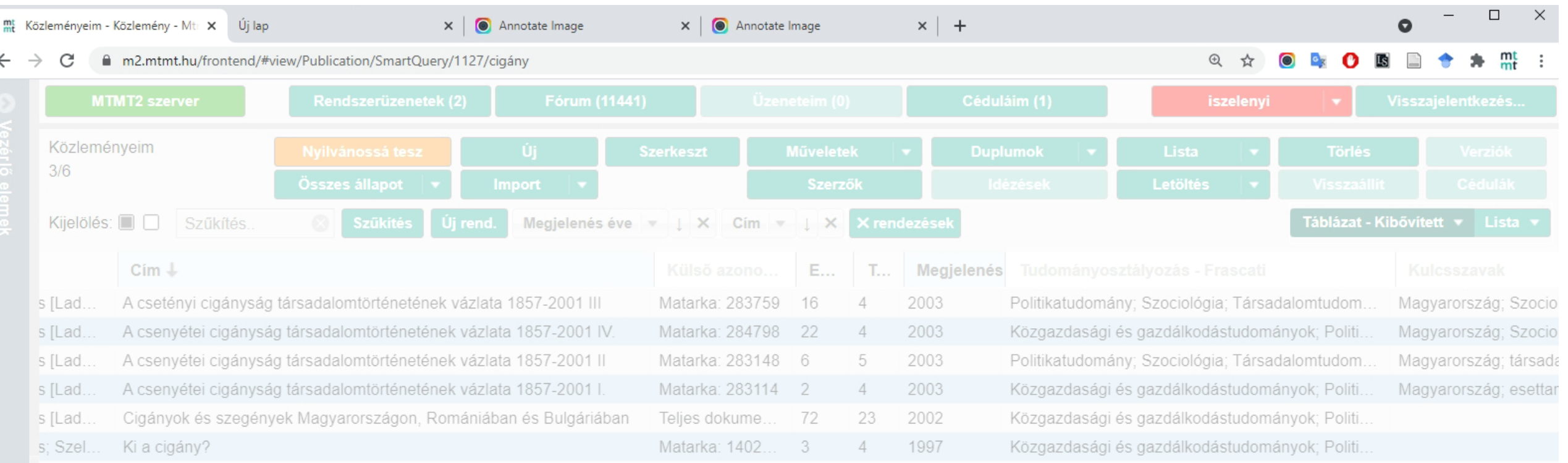

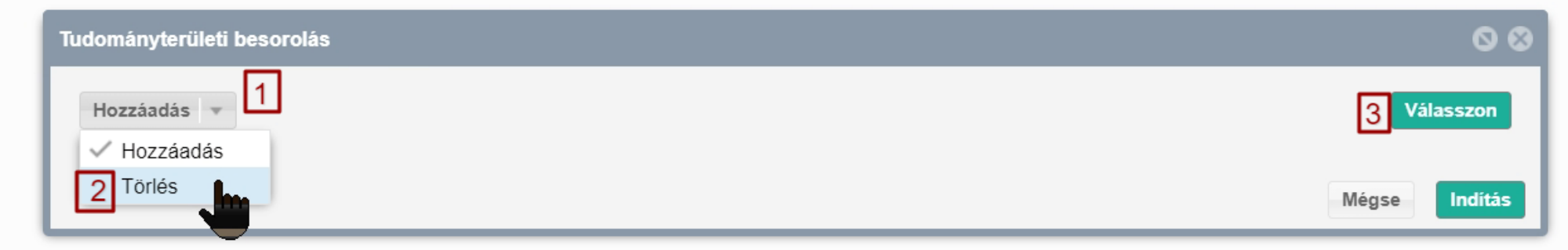

 0. Kijelölés (lásd 11. dia); 1. Hozzáadás gomb melletti lenyíló menü megnyitása
 2. A Törlés opció kiválasztása; 3. A Válasszon gomb megnyomása (megjelenik a tudományterületi hierarchia, lásd 6-7. dia – csak a kiválasztott tudományterület törlődik!

## Listák készítése tudományterület csoportos hozzáadáshoz

| mt ? 🗹 🚍 Magya        | ar 🔹 🗐 🔨 U      | MTMT2 szerver         | Rendszerüzenetek (/         | Fórum (1144    | 1)       | Üzeneteim (0)   | Cé  | duláim (1 | )    | iszelenyi 🔻                           | Visszajel     | entkezés     |
|-----------------------|-----------------|-----------------------|-----------------------------|----------------|----------|-----------------|-----|-----------|------|---------------------------------------|---------------|--------------|
| Közlemény 🔻           |                 | Közleményeim          | Nyilvánossá                 | Új             | Szerkes  | zt Műveletek    | •   | Duplumo   | k 🔻  | Lista T                               | örlés         | Verziók      |
| Közlemény             | Idézéskapcsolat | 5/6                   | Összes á 🔻                  | Import 🔻       |          | Szerzők         |     | Idézés    | ek   | Új lista 4                            |               |              |
| Szerző                | Admin           | Kijelölés: 🔳 🗌 Sz     | űkítés 🛞 Szűkíté            | s Új rend.     | Megjelen | iés éve  ▼      | Cím | - L >     | < 🗙  | Listához hozzáada                     | is 5          |              |
| Intézmény             |                 | Cím ↓                 |                             |                |          | Külső azono     | E   | . Т       | Megj | Lista lecserelese<br>Hozzáadás a válo | gatott közler | ményekhez    |
| Teendőim              | 0               | A csetényi cigányság  | társadalomtörténetének váz  | ata 1857-2001  |          | Matarka: 283759 | 16  | 4         | 2003 | Eltávolítás a válog                   | atott közlem  | nényekből    |
|                       |                 | A csenyétei cigányság | g társadalomtörténetének vá | zlata 1857-200 | 1 IV.    | Matarka: 284798 | 22  | 4         | 2003 | Politikatudomá                        | ny; Szocioló  | ógia; Társac |
| Statisztikák          | ٢               | A csenyétei cigányság | g társadalomtörténetének vá | zlata 1857-200 | 1        | Matarka: 283148 | 6   | 5         | 2003 | Politikatudomá                        | ny; Szocioló  | ogia; Társac |
| Keresések és sablonok | 0               | A csenyétei cigányság | g társadalomtörténetének vá | zlata 1857-200 | 11.      | Matarka: 283114 | 2   | 4         | 2003 | Politikatudomá                        | ny; Szocioló  | ogia; Társac |
|                       | _               | Cigányok és szegény   | ek Magyarországon, Román    | iában és Bulgá | riában   | Teljes dokume   | 72  | 23        | 2002 | Közgazdasági                          | és gazdálko   | dástudomá    |
| Listák                | 10              | Ki a cigány?          |                             |                |          | Matarka: 1402   | 3   | 4         | 1997 | Politikatudomá                        | ny; Szocioló  | ógia; Társac |
| Listák                |                 |                       |                             |                |          |                 |     |           |      |                                       |               |              |
| Szűkítés.             | Szűkítés        |                       |                             |                |          |                 |     |           |      |                                       |               |              |
| kg-pol-szoc           | <sup>1</sup>    |                       |                             |                |          |                 |     |           |      |                                       |               |              |

Lista ablak lenyitása (+) és összecsukása (-);
 Meglévő listák egérrel ráklikkelve betöltődnek;

**-** 51

Tátsszerzői 20210407

3. A Lista menü lenyitása; 4. Új Lista opció kiválasztása, ha szükség van új listára;
5. Listához hozzáadás opció kiválasztása, ha a tételek már meglévő listához adandók hozzá

# Új Lista

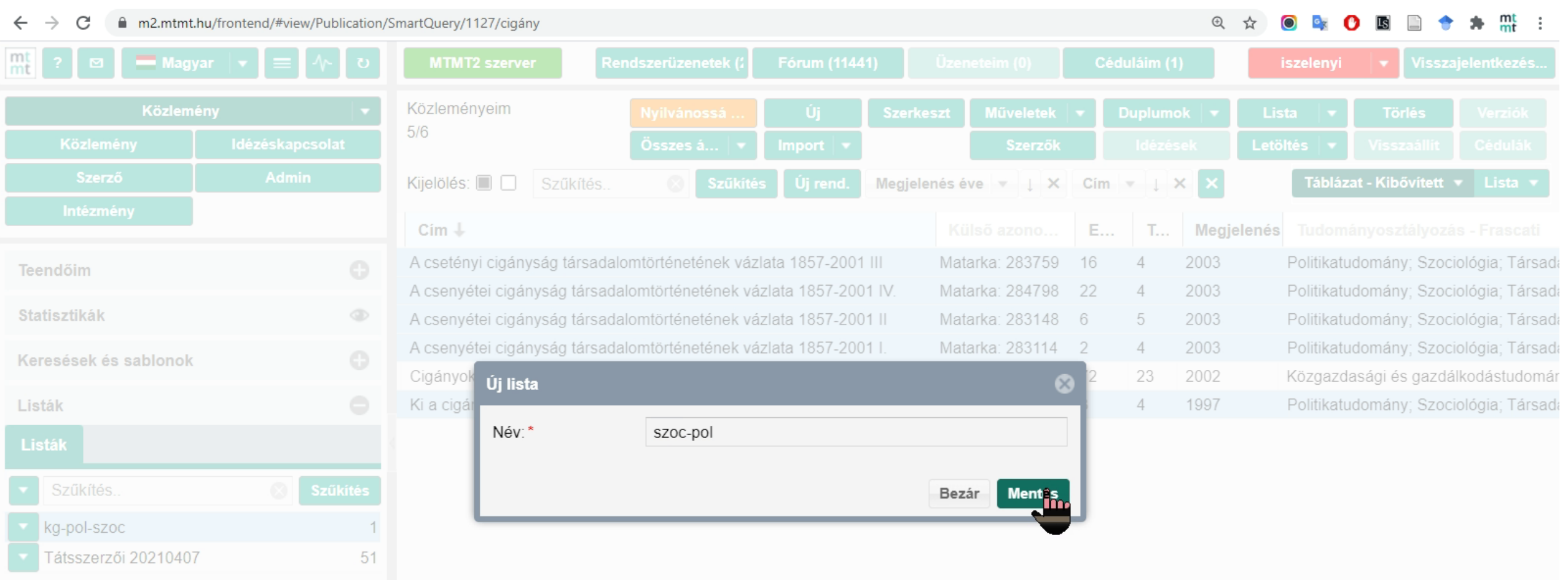

Az Új lista opció után megjelenő ablakban a név megadása és a Mentés gomb megnyomása után az új lista neve is megjelenik a Listák ablakban a bal hasábban

## Teljes lista kijelölése

| mt ? ⊠ 🗖 Magyar 🔻 ≡ 小 ບ                                                             |                 | MTMT2 szerver Rendszerüzenetek (/ Fórum (11511) Üzeneteim (0) Céduláim (1) iszelenyi 🔻 Visszajelentkezé                                                                                                    |  |  |  |  |  |  |  |  |
|-------------------------------------------------------------------------------------|-----------------|----------------------------------------------------------------------------------------------------|--|--|--|--|--|--|--|--|
| Közlemény                                                                           |                 | SZOC-pol Nyilvánossá Új Szerkeszt Műveletek 🔻 Duplumok 💌 Lista 💌 Törlés Verziól                                                                                                    |  |  |  |  |  |  |  |  |
| Közlemény                                                                           | Idézéskapcsolat | D/D Összes á ▼ Import ▼ Szerzők Idézések Letöltés ▼ Visszaállít Cédulá                                                                                                    |  |  |  |  |  |  |  |  |
| Szerző                                                                              | Admin           | Kijelölés: 🔲 🗋 Szűkítés 🛞 Szűkítés Új rend. Táblázat 🔻 Lista - Részletes                                                                                                    |  |  |  |  |  |  |  |  |
| Intézmény                                                                           |                 |                                                                                                    |  |  |  |  |  |  |  |  |
| Teendőim                                                                            | ٥               | A csetenyi ciganysag tarsadalomtörténetének vázlata 1857-2001 III<br>KRITIKA: TÁRSADALOMELMÉLETI ÉS KULTURÁLIS LAP ( <u>0324-7775</u> ): 32 (5) pp 16-19 (2003)                                               |  |  |  |  |  |  |  |  |
| Statisztikák                                                                        | ٢               | Filozófiai Tudományos Bizottság II. FTO FTB [1901-] A<br>Irodalomtudományi Bizottság I.NYIO Irod Biz [1901-] A                                                                                                |  |  |  |  |  |  |  |  |
| Keresések és sablonok                                                               | 0               | Politikatudományi Bizottság IXGJO PTB [1901-] C hazai<br>Közlemény: 2260256   Admin láttamozott   Régi azonosító: 2260256   Forrás   Folyóiratcikk (Szakcikk)   Tudománvos   kézi felvitel                    |  |  |  |  |  |  |  |  |
| Keresések                                                                           |                 | Utolsó módosítás: 2021.03.28. 19:59 Balázs András (MTMT Központ, admin)           2         Ladányi János ; Szelényi Iván (Szelényi Iván Szociológia)                                                         |  |  |  |  |  |  |  |  |
| <ul> <li>Szűkítés Szűkítés Új keresés</li> <li>Közleményeim</li> <li>216</li> </ul> |                 | KI a cigany?<br>KRITIKA: TÁRSADALOMELMÉLETI ÉS KULTURÁLIS LAP ( <u>0324-7775</u> ): 26 (12) pp 3-6 (1997)                                                                                                    |  |  |  |  |  |  |  |  |
|                                                                                     |                 | Nyelv: Magyar   <u>Matarka</u><br>Filozófiai Tudományos Bizottság II. FTO FTB [1901-] A                                                                                                    |  |  |  |  |  |  |  |  |
| Ma módosított rekordjaim 1! 🥒                                                       |                 | Irodalomtudományi Bizottság I.NYIO Irod Biz [1901-] A<br>Politikatudományi Bizottság IXGJO PTB [1901-] Chazai                                                                                                 |  |  |  |  |  |  |  |  |
| Listák                                                                              | 0               | Közlemény: 31935366   Nyilvános Forrás   Folyóiratcikk (Szakcikk)   Tudományos   Matarka<br>Utolsó módosítás: 2021.03.28. 20:32 Balázs András (MTMT Központ, admin)                                           |  |  |  |  |  |  |  |  |
| Listák                                                                              |                 | 3 Ladányi János (Ladányi János szociológia) BCE/TK/Szociológia és Társadalompolitika Intézet ; Szelényi Iván (Szelényi Iván Szociológia)<br>A csenyétei cigányság társadalomtörténetének vázlata 1857-2001 I. |  |  |  |  |  |  |  |  |
| Szűkítés                                                                            | Szűkítés        | KRITIKA: TÁRSĂDÁLOMELMÉLETI ÉS KULTURÁLIS LAP ( <u>0324-7775</u> ): <b>32</b> (3) pp 2-5 (2003)<br>Nyelv: Magyar   <u>Matarka</u>                                                                             |  |  |  |  |  |  |  |  |
| szoc-pol                                                                            | 5 ^             | Filozófiai Tudományos Bizottság II. FTO FTB [1901-] A<br>Irodalomtudományi Bizottság I.NYIO Irod Biz [1901-] A                                                                                                |  |  |  |  |  |  |  |  |
| kg-pol-szoc                                                                         | 1               | Politikatudományi Bizottság IXGJO PTB [1901-] C hazai                                                                                                    |  |  |  |  |  |  |  |  |
| T 11 #: 00040407                                                                    | F.4 *           | Közlemény: 2260247   Admin láttamozott,   Régi azonosító: 2260247   Forrás   Folyóiratcikk (Szakcikk)   Tudományos   kézi felvitel<br>Utolsó módosítás: 2021.03.28. 20:05 Balázs András (MTMT Központ, admin) |  |  |  |  |  |  |  |  |
| Riportok és sabionok                                                                | O               | 4 Ladánvi János (Ladánvi János szociológia) BCE/TK/Szociológia és Társadalompolitika Intézet : Szelénvi Iván (Szelénvi Iván Szociológia)                                                                      |  |  |  |  |  |  |  |  |

A lista fölötti fekete négyzetre klikkelve a teljes lista kijelöltté (kékké) válik

(A fekete négyzet melletti fehér négyzetre kattintva a kijelölés megszűnik)